# Effectuer un calcul matriciel Calcul de l'inverse d'une matrice

**?** On donne 
$$A = \begin{pmatrix} 1 & 3 \\ 2 & 3 \end{pmatrix}$$
 et  $B = \begin{pmatrix} 1 & 5 & 4 \\ 3 & 6 & 7 \end{pmatrix}$ .  
2. Calculer  $A^{-1}$ .  
3. Calculer  $A^{t}$ 

### Saisir une matrice

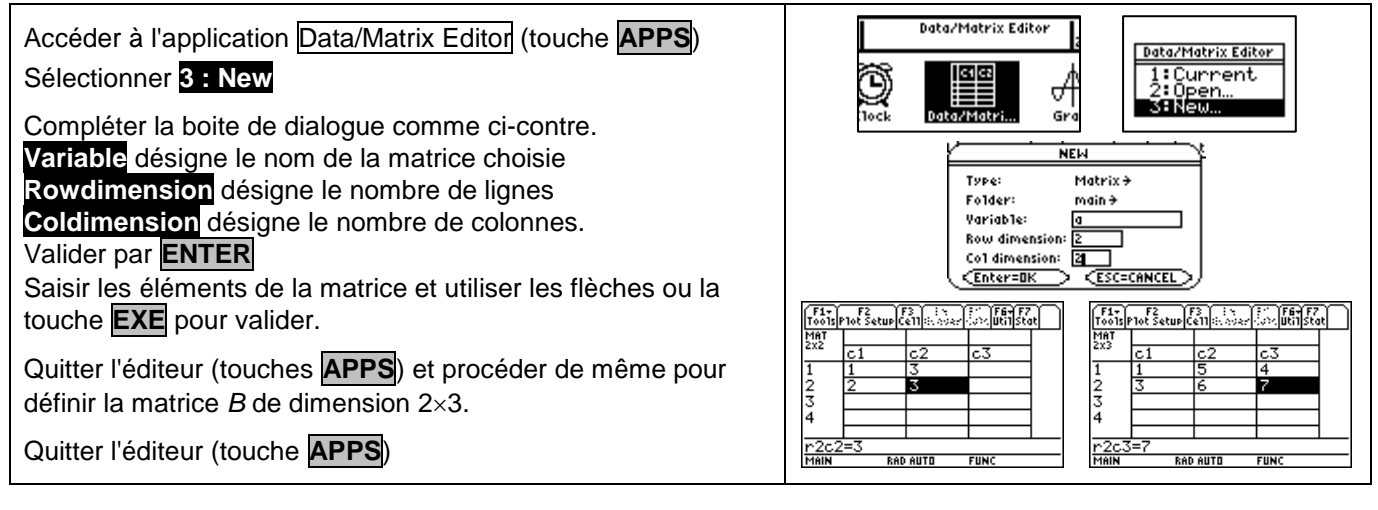

## **Opérations sur les matrices**

| Dans l'écran de calcul (touche <b>HOME</b> ), saisir 5 · <i>a</i> , <i>a</i> ^3 , <i>a</i> · <i>b</i> . | F1+         F2+         F3+         F4+         F5         F6+           Tools/h13ebra/Catcl@ther/Pr3ml0Ctean.up         Tools/h13ebra/Catcl@ther/Pr3ml0Ctean.up         F6+         F1+         F2+         F2+         F3+         F4+         F5+         F6+         F5+         F6+         F5+         F5+         F6+         F5+         F5+         F6+         F5+         F5+         F                                                                                                    |
|----------------------------------------------------------------------------------------------------|----------------------------------------------------------------------------------------------------|
| a s'obtient avec ALPHA = ; b s'obtient avec ALPHA (.                                                    | •5·a $\begin{bmatrix} 5 & 15 \\ 10 & 15 \end{bmatrix}$ •a·b $\begin{bmatrix} 10 & 23 & 25' \\ 11 & 28 & 29 \\ 11 & 28 & 29 \end{bmatrix}$                                                                                                    |
| Pour calculer l'inverse de A, saisir <b>a</b> ^ - 1.                                                    | Image: Second second second |

#### Transposée d'une matrice

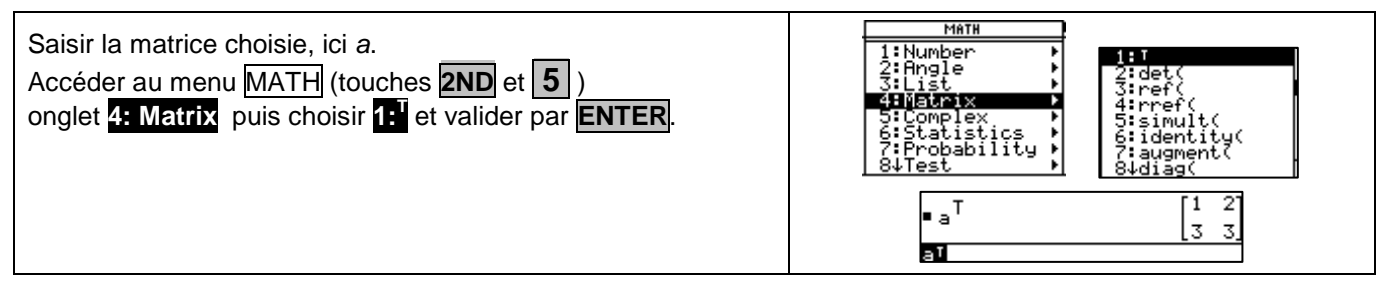

#### ⇒ Problème pouvant être rencontré

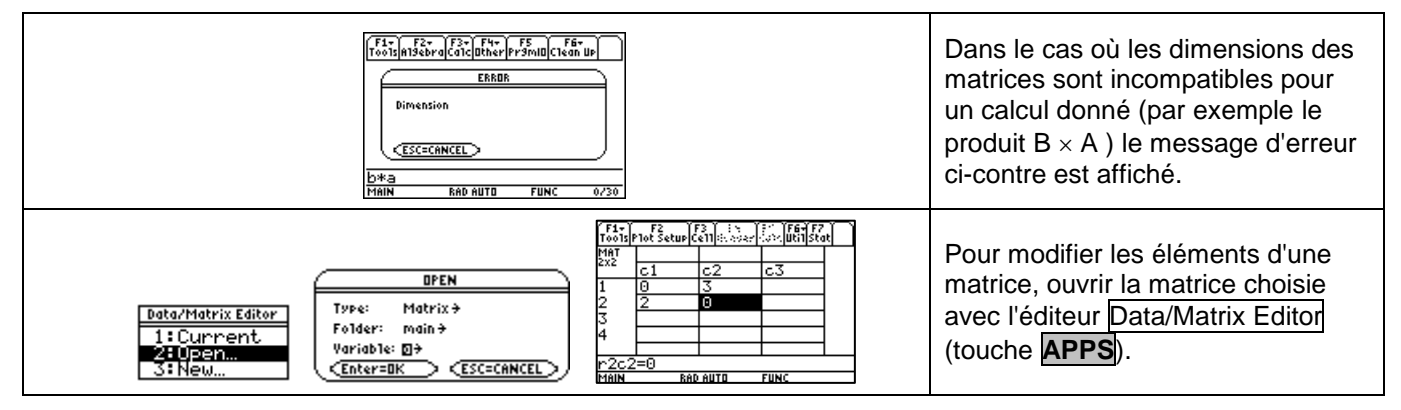